## **Removing a user**

03/21/2025 10:32 am EDT

To remove a user, click on the X to the right of the user type. The X is marked in yellow in the image below.

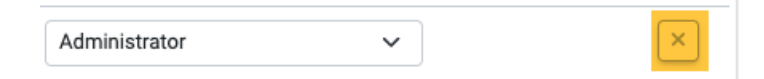

The person who has been removed will receive an email from noreply@civicscience.com like this one.

## CivicScience Account Removal Inbox ×

CivicScience <noreply@civicscience.com> to me -

You have been Removed from